# Wilma-tunnuksen tekeminen Suomi.fi-tunnistautumisen avulla

## Iltapäivätoimintaan haetaan Wilmassa. Tarvitset sitä varten Wilma-tunnuksen. Voit lapsen huoltajana tehdä sen tämän ohjeen avulla 11.3.2024 alkaen.

Wilma-tunnus tehdään Suomi.fi-tunnistautumisen avulla, jolloin huoltajatiedot haetaan Digi- ja väestötietoviraston kautta. Jos sinulla on jo aiempi Wilma-tunnus, voit liittää siihen koulun aloittavan lapsesi.

Tunnuksen tekemisessä tarvitset toimivan sähköpostiosoitteen sekä pankkitunnukset tai mobiilivarmenteen. Mikäli sinulla ei ole mahdollisuuksia tehdä tunnusta tämän ohjeen mukaan, ota yhteyttä lapsesi koulun koulusihteeriin.

Kun teet Wilma-tunnusta, käytä internet-selainta, ei Wilman mobiilisovellusta.

Alla on ohje kahteen eri tilanteeseen:

- A. Uuden Wilma-tunnuksen tekeminen, jos sinulla ei ole aiempaa yvkoulujen Wilma-tunnusta
- B. Koulun aloittavan lapsen lisääminen aiempaan, jo käytössä olevaan Wilmakäyttäjäprofiiliin.

## A. Uuden Wilma-tunnuksen tekeminen

(Sinulla ei ole aiempaa yvkoulujen Wilma-tunnusta)

- 1. Siirry selaimessa osoitteeseen <u>https://yvkoulut.inschool.fi/connect</u>, kun lapsesi opiskelee yksityisessä tai valtion koulussa.
- 2. Kirjoita sähköpostiosoitteesi sille varattuun kenttään ja paina **Lähetä varmistusviesti** -painiketta. Tämä sähköpostiosoite on jatkossa Wilma-käyttäjätunnuksesi.

| W Luo henkilökohtainen tunnu                                     | s-V × +                                                                                |                                                                                                    |   | ~ | -           | C                        | y | × |
|------------------------------------------------------------------|----------------------------------------------------------------------------------------|----------------------------------------------------------------------------------------------------|---|---|-------------|--------------------------|---|---|
| $\leftrightarrow$ $\rightarrow$ $C$ $\triangle$ $\triangleq$ hel | lsinki.inschool.fi/connect                                                             |                                                                                                    | Q | 6 | ☆           |                          |   | : |
| 🗶 1.2 Tiekartta - Tieto 🇶 1                                      | Tietojärjestelmäpal 🧿 Claned 💧                                                         | Tervetuloa S-Pankki                                                                                                    |   |   |             |                          |   |   |
| Wilma                                                            |                                                                                        |                                                                                                    |   |   |             |                          | Ω | > |
|                                                                  | Uusi käyttäjätunnuksesi tulee<br>Syötä alle se sähköpostiosoite,<br>Helsingin kaupunki | Vemaan sama kuin sähköpostiosoiteesi.<br>jonka haluat yhdistää tunnukseesi. Saat tähän sähköpostiosoitteeseen varmistusviestin, jossa on paluulinkki Wilmaan.<br>*Sähköpostiosoite<br>Lähetä varmistusviesti |   |   | K<br>S<br>E | Geli<br>Guomi<br>Gvenska |   |   |
|                                                                  |                                                                                        | ∾ VISMA                                                                                                    |   |   |             |                          |   |   |

3. Kirjaudu sähköpostiisi, avaa Wilmasta tullut viesti ja avaa siinä oleva linkki. Viestin saapuminen voi kestää useita minuutteja. Jos et saa viestiä sähköpostiisi, ole yhteydessä lapsesi kouluun. Sitä ennen kannattaa tarkistaa myös sähköpostin roskaposti-kansio.

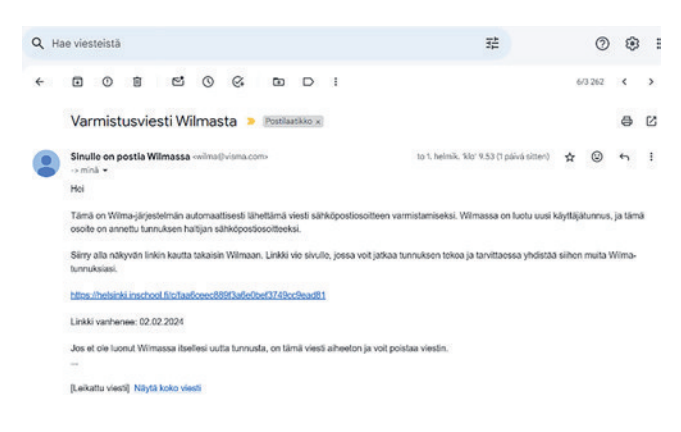

4. Sähköpostin linkki vie takaisin Wilmaan, jossa voit jatkaa tunnusten luontia painamalla **Seuraava**-painiketta.

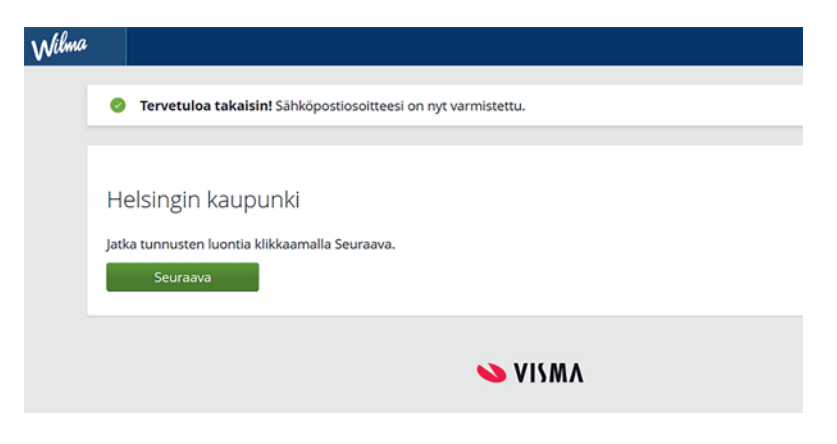

5. "Valitse asiointikoulu" -kohdassa valitse listalta lapsesi koulu ja paina **Seuraava**-painiketta. Koulut ovat listassa aakkosjärjestyksessä.

| Valits | e asiointiko Vahva tunnistaut 👌 Wilma-tunnuks | set > Käyttäjän tiedot > S | alasana 🔰 Luo/Yhdistä tunn 👌 Valmis |
|--------|-----------------------------------------------|----------------------------|-------------------------------------|
| alits  | se asiointikoulu                              |                            |                                     |
| 0      | Nimi 0                                        | Kunta 0                    | Vaatii vahvan tunnistautumisen 🗘    |
| 0      | Aleksis Kiven peruskoulu                      | Helsinki                   | ei                                  |
|        | Arabian peruskoulu                            | Helsinki                   | ei                                  |
|        | Aurinkolahden peruskoulu                      | Helsinki                   | ei                                  |
|        | Botby grundskola                              | Helsinki                   | ei                                  |
|        | Brändö gymnasium                              | Helsingfors                | ei                                  |
|        | Brändö lågstadieskola                         | Helsinki                   | ei                                  |
|        | Degerö lågstadieskola                         | Helsinki                   | ei                                  |
| 0      | Drumsö lågstadieskola                         | Helsinki                   | ei                                  |
|        | Grundskolan Norsen                            | Helsinki                   | ei                                  |
|        | Haagan peruskoulu                             | Helsinki                   | ei                                  |
|        | Hertsikan ala-asteen koulu                    | Helsinki                   | ei                                  |
|        | Herttoniemenrannan ala-asteen koulu           | Helsinki                   | ei Seuraava                         |

 Suomi.fi-tunnistautuminen-sivulla paina Siirry tunnistautumiseen -painiketta. (Käytä Ohita-painiketta vain jos sinulla on avainkoodi)

| Valitse asiointiko                                                                                            | Vahva tunnistaut                                                                                               | Wilma-tunnukset >                                                                                                    | Käyttäjän tiedot                                                   | Salasana                                               | > Luo/Yhdistä tunn >              | Valmis                |
|----------------------------------------------------------------------------------------------------|----------------------------------------------------------------------------------------------------|----------------------------------------------------------------------------------------------------|--------------------------------------------------------------------|--------------------------------------------------------|-----------------------------------|-----------------------|
| Suomi.fi-tunn                                                                                                 | istautuminen                                                                                                   |                                                                                                    |                                                                    |                                                        |                                   |                       |
| Mikä tämä or                                                                                                  | n?                                                                                                    |                                                                                                    |                                                                    |                                                        |                                   |                       |
| <ul> <li>Vahvalla sahi</li> <li>Miten vahva</li> <li>Vahvalla tunn<br/>pedagogiset</li> <li>Miten?</li> </ul> | iöisellä tunnistautumisel<br>tunnistautuminen hyödy<br>sistautumisella todistat h<br>asiakirjat. Myös varhaisk | la tarkoitetaan henkilöllisyy<br>ttää minua jatkossa?<br>ienkilöllisyytesi ja voit käytt<br>asvatushakemuksen teko e | yden todentamista<br>tää erilaisia toimint<br>tdellyttää vahvaa ti | sähköisesti.<br>oja Wilmassa, jotk<br>unnistautumista. | a vaativat vahvan tunnistautumisi | en, kuten opiskelijan |
| <ul><li>Voit suorittaa</li><li>Voinko ohitta</li><li>Kyllä. Voit oh</li></ul>                                 | i tunnistautumisen verkk<br>la tämän vaiheen ja suori<br>littaa tämän vaiheen nyt j                            | opankissa tai käyttää mobi<br>ittaa tunnistautumisen myö<br>ja suorittaa halutessasi tuni                            | illivarmennetta.<br>öhemmin?<br>inistautumisen myi                 | öhemmin Wilman                                         | käyttäjäasetuksista.              |                       |
|                                                                                                    |                                                                                                    |                                                                                                    |                                                                    | Edellinen                                              | Siirry tunnistautumiseen          | Ohita                 |

7. Kirjaudu pankkitunnuksilla tai mobiilivarmenteella.

| litse tunnistustapa |                |              |                  |
|---------------------|----------------|--------------|------------------|
| D                   | M              |              | Handelsbanken    |
| Varmennekortti      | Mobilivarmenne | Osuuspanikki | Handelsbanken    |
| Aktia               |                | ŵ            | omadp            |
| Aktia               | POP Panidai    | Säästöpankki | Oma Säästöpankki |
|                     |                |              |                  |
| Testitunnistaja     |                |              |                  |
| economostala.       |                |              |                  |

8. Henkilötietojen tarkistaminen -kohdassa paina **Jatka palveluun** -painiketta. Jos tietosi eivät ole oikein, ole yhteydessä Digi- ja väestötietoviraston Väestötiedot-yksikköön: Puhelin: 0295 536 220.

| olet tunnistautumassa pi<br>Helsingin ka                          | upungin Wilma                                                                                                    |
|-------------------------------------------------------------------|----------------------------------------------------------------------------------------------------|
| (i) Varmista tiet<br>Kun lopetat p                                | o <b>turvallinen käyttö</b><br>valvelun käytön, muista kirjautua palvelusta ulos sen omilla sivuilla ja sulje selain. |
| Tunnistautumisen yhte<br>Henkilötunnus:<br>Sukunimi:<br>Etunimet: | eydessä sinusta välitetään seuraavat tiedot:                                                                          |
| Jatka palveluun                                                   | Keskeytä siirtyminen                                                                                                  |

9. Wilma-tunnukset/Avainkoodit-sivulla valitse "huoltajatiedot saatavilla Digi- ja väestötietoviraston kautta" ja paina **Hae huollettavasi** -painiketta.

| ilma-tunnul                   | kset/Avainkood                   | lit                       |                       |                   |                                   |      |
|-------------------------------|----------------------------------|---------------------------|-----------------------|-------------------|-----------------------------------|------|
| Talla sivulla<br>koululta saa | voit lisätä Wilma-tunnu<br>anut. | kseesi uusia rooleja. Ani | na yhtä roolia kohden | jOKO Wilma-tunnus | TAI avainkoodi, sen mukaan kummar | olet |
| Minulla on                    |                                  |                           |                       |                   |                                   |      |
| 🔿 avainkoodi, esir            | merkiksi ABCDE-12345-            | EDCBA-67890               |                       |                   |                                   |      |
| 🔿 yksi tai useamp             | i olemassa oleva Wilma           | a-tunnus                  |                       |                   |                                   |      |
| huoltajatiedot s              | saatavilla Digi- ja väestö       | ötietoviraston kautta     |                       |                   |                                   |      |
|                               | ustietoja Asiojo                 | tivaltuudet-palve         | elusta                |                   |                                   |      |

Jos turvakielto estää tunnistautumisen, valitse kohta "avainkoodi" ja syötä koodi, jonka olet saanut koululta. Ota yhteyttä lapsesi koulun koulusihteeriin, jos vahva tunnistautuminen tai avainkoodi ei toimi.

10. Valitse lapsesi, jonka haluat liittää tulevaan Wilma-tunnukseesi. Paina **Valitse ja siirry asiointipalveluun** -painiketta (painike muuttuu aktiiviseksi, kun olet valinnut lapsesi).

| G Edusta yritystä |
|-------------------|
|                   |
|                   |
|                   |
|                   |
|                   |
| Tunniste          |
|                   |
|                   |
|                   |

11. Palaat Wilma-tunnukset/Avainkoodit-sivulle ja näet lisätyn lapsen nimen Roolit-kohdassa. Siirry eteenpäin painamalla **Seuraava**-painiketta.

| valitse asiointiko | Vahva tunnistaut           | Wilma-tunnukset      | Käyttäjän tiedot | Salasana | > Luo/Yhdistä tunn | > Valmis |
|--------------------|----------------------------|----------------------|------------------|----------|--------------------|----------|
| 'ilma-tunnuk       | kset/Avainkood             | it                   |                  |          |                    |          |
| Roolit             |                            |                      |                  |          |                    |          |
| 0                  |                            |                      |                  |          |                    |          |
| Minulla on         |                            |                      |                  |          |                    |          |
| O avainkoodi, esir | merkiksi ABCDE-12345-      | DCBA-67890           |                  |          |                    |          |
| 🔿 yksi tai useamp  | i olemassa oleva Wilma     | tunnus               |                  |          |                    |          |
| -                  | saatavilla Digi- ja väestö | tietoviraston kautta |                  |          |                    |          |
| O huoltajatiedot s |                            |                      |                  |          |                    |          |

12. Käyttäjän tiedot -sivulla paina Seuraava-painiketta.

| Valitse asiointiko | Vahva tunnistaut           | Wilma-tunnukset       | Käyttäjän tiedot                   | Salasana | Luo/Yhdistä tunn | Valmis   |
|--------------------|----------------------------|-----------------------|------------------------------------|----------|------------------|----------|
| äyttäjän tied      | ot                         |                       |                                    |          |                  |          |
| Täytä oma nimesi   | i alla oleviin kenttiin. ' | Tähdellä merkityt ova | t pakollisia tietoja.<br>*Etunimet |          |                  |          |
| Kutsumanimi        |                            |                       |                                    |          |                  |          |
|                    |                            |                       |                                    |          |                  |          |
|                    |                            |                       |                                    |          | Edellinen        | Seuraava |

13. Salasana-sivulla kirjoita valitsemasi salasana kohtiin Salasana ja Toista salasana. Salasanan tulee olla vähintään 8 merkkiä pitkä ja sen tulee sisältää vähintään kolmea erilaista merkkityyppiä: isoja kirjaimia, pieniä kirjaimia, numeroita tai erikoismerkkejä (esimerkiksi pilkku, huutomerkki, kysymysmerkki). Paina sen jälkeen **Seuraava**-painiketta.

| valitise asioiriuko                                                                                                    |                       | Willia-turindkset Ka  | yttajan tiedot        | Jalasalia                                                                           | Luor muista turm | Valitits |  |
|----------------------------------------------------------------------------------------------------|-----------------------|-----------------------|-----------------------|-------------------------------------------------------------------------------------|------------------|----------|--|
| alasana                                                                                                    |                       |                       |                       |                                                                                     |                  |          |  |
| Keksi vielä itselle:<br>*Salasana                                                                                                    | si salasana Wilmaan l | kirjautumista varten. | *Toista sala          | isana                                                                               |                  |          |  |
| Salasanan tulee olla vähintään 8 merkkiä pitka. Sen tulee sisältää vähintään kolmea<br>seuraavista: isoja kirjaimia, pieniä kirjaimia, numeroita tai erikoismerkkejä. Erikoismerkkejä<br>ovat esim, pilkku, kaksoispiste ja kysymysmerkkä. |                       |                       | Kirjoita uus<br>kkeja | Kirjoita uusi salasanasi viela toisen kerran kirjoitusvirheiden valttämiseksi.<br>a |                  |          |  |

14. Tunnuksen tiedot -sivulla tarkista tiedot ja paina Luo tunnus -painiketta.

| Tarkista viel  | lä, ettei antamissasi tied | oissa ole virheitä. |  |  |
|----------------|----------------------------|---------------------|--|--|
| Tunnuksen ti   | iedot                      |                     |  |  |
| Nimi           |                            |                     |  |  |
| (äyttäjätunnus |                            |                     |  |  |
|                |                            |                     |  |  |
| Roolit         |                            |                     |  |  |
| 0              |                            |                     |  |  |
|                |                            |                     |  |  |

15. Saat ilmoituksen, että tunnuksen luominen onnistui. Voit kirjautua tunnuksilla Wilmaan. Paina ensin "Takaisin etusivulle", niin pääset Wilman kirjautumissivulle.

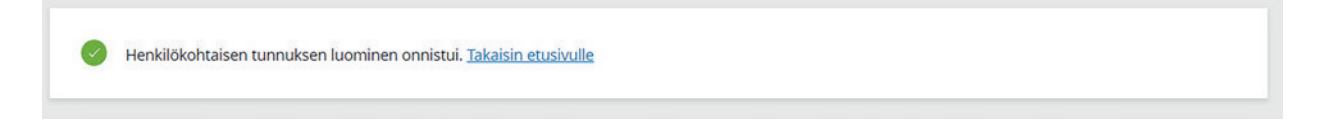

16. Kirjaudu Wilmaan kirjoittamalla sähköpostiosoitteesi Käyttäjätunnus-kenttään ja salasanasi Salasana-kenttään ja paina **Kirjaudu sisään** -painiketta.

| 🔓 Kirjaudu sisään | V          |
|-------------------|------------|
| Käyttäjätunnus    |            |
| Salasana          |            |
| Kirjaudu sisään   |            |
| Unohditko         | salasanasi |

#### Jos sinulla on ongelmia Wilma-tunnuksen tekemisessä

Jos tunnusten luominen ei onnistu, ole yhteydessä lapsen koulun koulusihteeriin.

Jos Digi- ja väestötietovirastosta tulevat lapsesi tiedot eivät ole oikein, ole yhteydessä Digi- ja väestötietoviraston Väestötiedot-yksikköön: Puhelin: 0295 536 220, ma-pe klo 9–15.

Yleisneuvontaa saa Kasvatuksen ja koulutuksen palveluneuvonnasta:

Puhelinnumero: +358 9 310 44986, ma-pe klo 10-12 ja 13-15

## B. Koulun aloittavan lapsen lisääminen jo käytössä olevaan Wilma-käyttäjäprofiiliin

Jos sinulla on jo tunnus yvkoulujen Wilmaan, voit lisätä samaan tunnukseen toisen lapsen.

1. Kirjaudu Wilmaan osoitteessa https://yvkoulut.inschool.fi.

Avaa Käyttöoikeudet (ylävalikon oikeassa reunassa Asetukset -kohdassa)

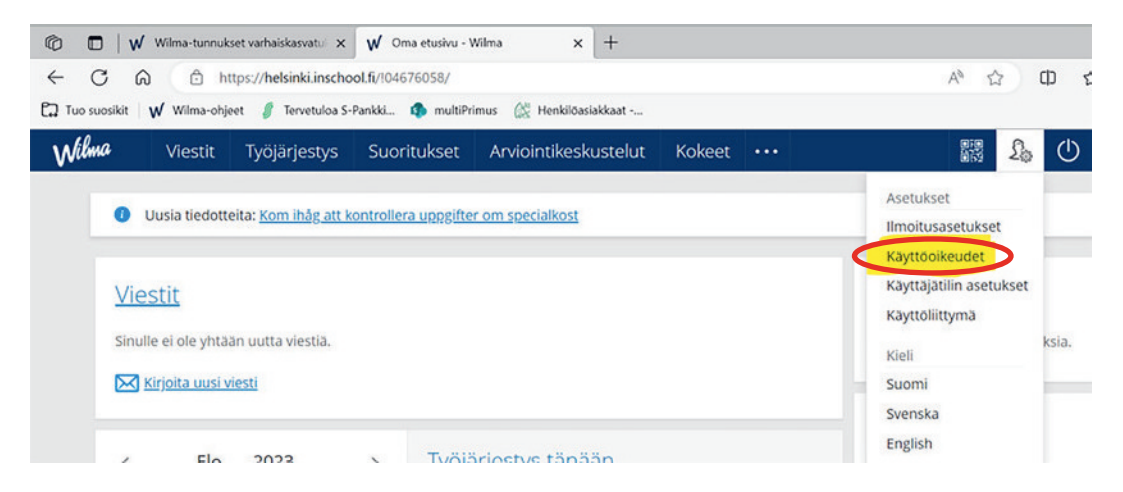

2. Roolien lisääminen -kohdassa paina Lisää rooli-painiketta.

| Roolien lisääminen                                                                                                    |                                                  |
|----------------------------------------------------------------------------------------------------|--------------------------------------------------|
| Jos käytettävissäsi on useita Wilma-rooleja, voit yhdistää ne samaan käyttäjätunnukseen. Roolin lisääminen onnistuu antamalla avainkoodi tai k<br>Wilma-tunnus. Joissain oppilaitoksissa huoltajat voivat lisätä roolin vahvistamalla huoltajatiedot Digi- ja väestötietoviraston palvelusta. Jatkossa i<br>tiedot käyttäjätunnuksella | äytössäsi oleva toinen<br>näet kaikkien rooliesi |
|                                                                                                    | Lisää rooli                                      |

3. Valitse asiointikoulu -kohdassa valitse listalta lapsesi koulu ja paina Seuraava-painiketta.

| alitse | e asiointikoulu |             |                                  |
|--------|-----------------|-------------|----------------------------------|
|        | Nimi 🌣          | Kunta 🗘     | Vaatii vahvan tunnistautumisen 🗘 |
| 0      | Testikoulu 2020 | Helsingfors | ei                               |

#### 4. Siirry Suomi.fi-tunnistautumiseen.

| Valitse asiointiko                                                             | Vahva tunnistaut                                                                                                  | Wilma-tunnukset                                                                                          | > Käyttäjän tiedot                                                         | Salasana                                               | ) Luo/Yhdistä tunn               | Valmis                 |
|--------------------------------------------------------------------------------|----------------------------------------------------------------------------------------------------|----------------------------------------------------------------------------------------------------|----------------------------------------------------------------------------|--------------------------------------------------------|----------------------------------|------------------------|
| Suomi.fi-tunni                                                                 | istautuminen                                                                                                    |                                                                                                    |                                                                            |                                                        |                                  |                        |
| Mikä tämä or                                                                   | ר?                                                                                                    |                                                                                                    |                                                                            |                                                        |                                  |                        |
| Vahvalla sahk     Miten vahva t     Vahvalla tunr     pedagogiset a     Miten? | köisellä tunnistautumisell<br>tunnistautuminen hyödyi<br>nistautumisella todistat h<br>asiakirjat. Myös varhaiska | a tarkoitetaan henkilöll<br>ttää minua jatkossa?<br>enkilöllisyytesi ja voit kä<br>Isvatushakemuksen tek | lisyyden todentamista<br>äyttää erilaisia toimin<br>ko edellyttää vahvaa t | sähköisesti.<br>oja Wilmassa, joti<br>unnistautumista. | ka vaativat vahvan tunnistautumi | sen, kuten opiskelijan |
| <ul><li>Voit suorittaa</li><li>Voinko ohitta</li><li>Kyllä. Voit ohi</li></ul> | i tunnistautumisen verkk<br>a tämän vaiheen ja suori<br>ittaa tämän vaiheen nyt j                                 | opankissa tai käyttää m<br>ttaa tunnistautumisen i<br>a suorittaa halutessasi                            | nobiilivarmennetta.<br>myöhemmin?<br>tunnistautumisen my                   | öhemmin Wilman                                         | käyttäjäasetuksista.             |                        |
|                                                                                |                                                                                                    |                                                                                                    |                                                                            | Edellinen                                              | Siirry tunnistautumiseen         | Ohita                  |

5. Kirjaudu pankkitunnuksilla tai mobiilivarmenteella.

| alitse tunnistustapa |                 |              |                  |
|----------------------|-----------------|--------------|------------------|
| 0                    | M               | OP (P        | Handelsbanker    |
| Varmennekortti       | Mobilihvarmenne | Osusspankki  | Handelsbanken    |
| Aktia                |                 | ¢            | omadp            |
| Aktia                | POP Paniski     | Säästöpankää | Oma Säästöpankki |
|                      |                 |              |                  |
| lestitunnistaja      |                 |              |                  |

6. Seuraa ohjeita, kunnes palaat Wilmaan ja Wilma-tunnukset/Avainkoodit-sivulle. Valitse "huoltajatiedot saatavilla Digi- ja väestötietoviraston kautta". Paina "Hae huollettavasi" -painiketta.

| ilitse asiointiko                                             | Vahva tunnistaut                                    | Wilma-tunnukset                   | Käyttäjän tiedot        | Salasana         | > Luo/Yhdistä tunn           | Valmis     |
|---------------------------------------------------------------|-----------------------------------------------------|-----------------------------------|-------------------------|------------------|------------------------------|------------|
| lma-tunnul                                                    | kset/Avainkood                                      | it                                |                         |                  |                              |            |
| Talla sivulla<br>koululta saa                                 | voit lisätä Wilma-tunnui<br>anut.                   | kseesi uusia rooleja. Ann         | aa yhtä roolia kohden J | OKO Wilma-tunnus | TAI avainkoodi, sen mukaan k | umman olet |
| Minulla on                                                    |                                                     |                                   |                         |                  |                              |            |
| 🔿 avainkoodi, esir                                            | merkiksi ABCDE-12345-I                              | EDCBA-67890                       |                         |                  |                              |            |
| <ul> <li>yksi tai useamp</li> <li>huoltajatiedot :</li> </ul> | i olemassa oleva Wilma<br>aatavilla Digi- ja väestö | i-tunnus<br>itietoviraston kautta |                         |                  |                              |            |
| Hae huoltaju                                                  | ustietoja Asioint                                   | ivaltuudet-palve                  | elusta                  |                  |                              |            |
|                                                               | iae huollettavasi                                   | Testikoulu                        | 2020                    |                  |                              |            |

Jos turvakielto estää vahvan tunnistautumisen, valitse kohta "avainkoodi" ja syötä koodi, jonka olet saanut koululta.

7. Seuraa ohjeita ja täytä tarvittavat tiedot, kunnes lapsesi on yhdistetty Wilma-tunnukseesi. Tarvittaessa katso tarkemmat ohjeet vaihtoehto A:n kohdasta 10 eteenpäin.

### Jos sinulla on ongelmia Wilma-tunnuksen tekemisessä

Jos tunnusten luominen ei onnistu, ole yhteydessä lapsen koulun koulusihteeriin.

Jos Digi- ja väestötietovirastosta tulevat lapsesi tiedot eivät ole oikein, ole yhteydessä Digi- ja väestötietoviraston Väestötiedot-yksikköön: Puhelin: 0295 536 220, ma-pe klo 9–15.

Yleisneuvontaa saa Kasvatuksen ja koulutuksen palveluneuvonnasta:

Puhelinnumero: +358 9 310 44986, ma-pe klo 10-12 ja 13-15